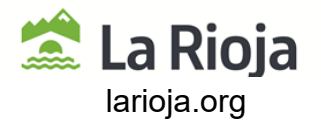

## INSTRUCCIONES DE USO DE LA PLATAFORMA GRIAR

1.- Acceso a la página de pago GRIAR: https://www.larioja.org/tributos/es/portada/griar/griar-web

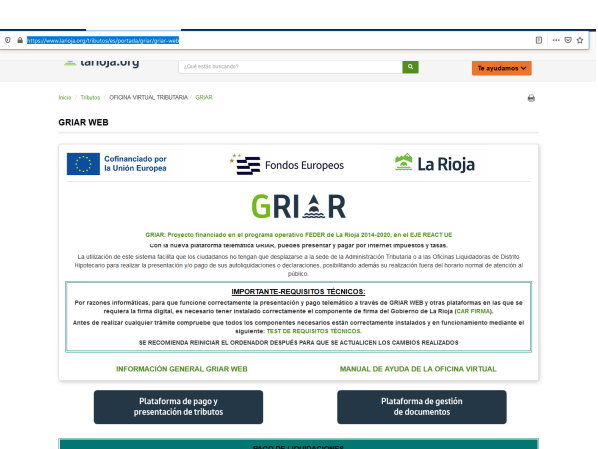

2.- Acceso a la "Plataforma de gestión de tasas".

| ps://www. <b>larioja.org</b> /tributos/es/portada/griar/griar-web                                                                                                    | 1                                                                        |
|----------------------------------------------------------------------------------------------------|--------------------------------------------------------------------------|
| INFORMACIÓN GENERAL GRIAR WEI                                                                                                    | B MANUAL DE AYUDA DE LA OFICINA VIRTUAL                                  |
| Plataforma de pago y<br>presentación de tributos                                                                                                    | Plataforma de gestión<br>de documentos                                   |
|                                                                                                    | PAGO DE LIQUIDACIONES                                                    |
| CONSULTA DE LIQUIDACIONES                                                                                                    | PAGO DE AUTOLIQUIDACIONES Y LIQUIDACIONES<br>(Ingreso de documentos)     |
| Transmissiones Patrimoniales y Actos Jurídicos Documentad<br>Modeleo Ido-Impuesto sobre transmissiones patrimoniales y a<br>Modeleo Ido-Impuesto sobre transmissiones patrimoniales y a<br>Modeleo Ido-Augurición continuada de bienes muebles<br>Modeleo Ido-Ducumentos encolación por emitidades cuabora<br>Modeleo Id-ID-Ducumentos que levan aporejada actória cambia<br>Modeleo Id-ID-Ducumentos que levan aporejada actória cambia<br>Modeleo Id-ID-Ducentes o testas de cambia | Set:<br>a privacio do cumentados<br>porte<br>do constitución a la orden. |
| Sucesiones y Donaciones     SUCESCORES     DONACIONES     SOLICITUD DE PRÓRROGA     SIMULADOR DE SUCESIONES     Juego                                                                                                    |                                                                          |

3.- Seleccione una de las dos opciones de acceso al sistema de pago:

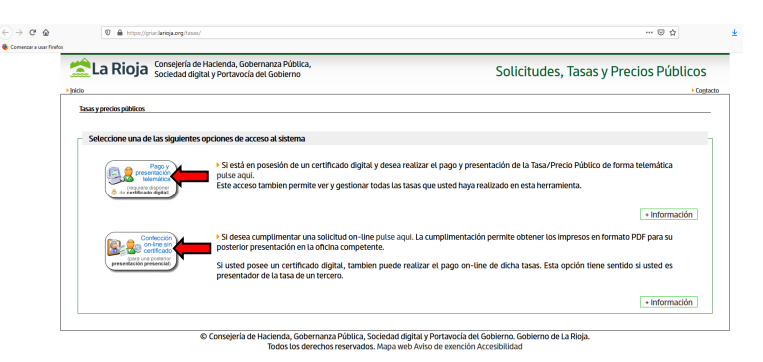

a) Si está en posesión de un **certificado digital** y desea realizar el **pago y presentación de la Tasa**/Precio Público **de forma telemática** pulse en la primera opción. Este acceso también permite ver y gestionar todas las tasas que usted haya realizado en esta herramienta.

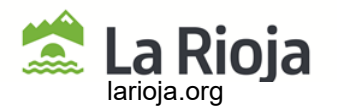

b) Si desea cumplimentar una **solicitud on-line** pulse en la segunda opción. La cumplimentación permite obtener los **impresos en formato PDF** para su **posterior presentación** en la oficina competente. Si usted posee un certificado digital, también puede realizar el pago on-line de dichas tasas. Esta opción tiene sentido si usted es presentador de la tasa de un tercero.

4.- Si tiene cualquier duda, problema o sugerencia acerca del funcionamiento de GRIAR WEB, puede ponerse en contacto con GRIAR rellenando un formulario:

|                                                                                                    | 1100100                                                                                                    |                                                                                                    |                           |
|----------------------------------------------------------------------------------------------------|----------------------------------------------------------------------------------------------------|----------------------------------------------------------------------------------------------------|---------------------------|
| La Rioja Conseinta de Haciena, Sobernanca Pública,<br>Sociedad egital y Portavicia del Galerino Solicitudes, Tasas y Precios Públicos                                                       | > Modelos y Formularios                                                                                                    | Contacto GRIAR                                                                                                    |                           |
| i (deb)                                                                                                    | Impuesto Socialismes y Donaciones     Impuesto Transmisiones     Difference Indénois                                                                 | Si tiene cualquier duda, problema o sugerencia acerca del funcionamiento de GRIAR WEB, no<br>nosotros relenando el siguiente formulario. | o dude en ponerse en cont |
| Seleccione una de las siguientes opcienes de acceso al sizonna                                                                                                    | <ul> <li>Disposiciones comunes a ISD y<br/>TPO.A.D</li> </ul>                                                                                        | Datos personales                                                                                                    |                           |
| Se está en poessión de un certificado degital y desea realizar el pago y presentación de la Tota/Pecio Público de forma telemática peter anyal.                                             | <ul> <li>Tributación de vehículos en TPO y<br/>en SyO</li> </ul>                                                                                     | Nombre +                                                                                                    |                           |
| · information                                                                                                    | <ul> <li>Impuesto Renta de las Personas<br/>Físicas</li> </ul>                                                                                       | Apellidos: *                                                                                                    |                           |
| (no. a Contention) > 51 disea complimentar una solicitud de line putre aquí. La complimentación permite abtener los impresos en formato PCF para su                                         | <ul> <li>Impuesto sobre el Patrimonio</li> <li>Tributos sobre el Juego</li> </ul>                                                                    | Teléfono: *                                                                                                    |                           |
| Subsed passes an competence<br>water improvement of the second digital, tambien puede realizor el pago on-line de dicha taxas. Esta opoida tiene second a si usted es                       | Tributos Propios     Canon de Saneamiento                                                                                                    | Correo electrónico: #                                                                                                    |                           |
| · Homački                                                                                                    | <ul> <li>Impuesto sobre eliminación de<br/>residuos en vertederos</li> <li>Impacto Visual</li> </ul>                                                 | Datos del Mensaje                                                                                                    |                           |
| © Conservé de Nacional, Societaria Palitaria, Societaria de glia la Versancia del Goberna, Exclerence de La Regu<br>Textes los derector reanvolas, Regu vez Avias de nacional Accordational | <ul> <li>Tributos locales</li> <li>Gestión de Tributos Locales</li> <li>Puntos de atención al contribuyente</li> <li>Closario de términos</li> </ul> | Mensaje: e                                                                                                    |                           |
|                                                                                                    | <ul> <li>Aplazamientos y<br/>Fraccionamientos</li> </ul>                                                                                             |                                                                                                    |                           |
|                                                                                                    | > Recursos y reclamaciones.                                                                                                    | Ficheros Adjuntos:                                                                                                    |                           |
|                                                                                                    | <ul> <li>Reclamación económico-<br/>administrativa</li> </ul>                                                                                        | Arrastre y suelte aqui                                                                                                    | los archivos              |
|                                                                                                    | <ul> <li>Recurso contencioso-administrativo</li> <li>Tasación pericial contradictoria</li> </ul>                                                     |                                                                                                    |                           |
|                                                                                                    | <ul> <li>Devolución de ingresos<br/>indebidos</li> </ul>                                                                                             | El tamaño misorno del fichezo en de 16 MB.                                                                                               | E Enamin                  |

5.- Si hacemos la solicitud mediante la vía a) con certificado digital, lo primero a lo que accedemos es a un histórico de tasas, debiendo pinchar en la opción "Nueva Solicitud" para acceder al pago de la tasa.

| ී බ<br>zar a usar firefo | 0 🖴 https://g                  | riar. <b>larioja.org</b> /tasas/tasas/listadoUsuario.jsp                    |                                 |              |               | ··· 🖂 🌣      | Ŧ           |
|--------------------------|--------------------------------|-----------------------------------------------------------------------------|---------------------------------|--------------|---------------|--------------|-------------|
|                          | 😤 La Rioja                     | Consejería de Hacienda, Gobernanza<br>Sociedad digital y Portavocía del Gob | Pública,<br>ierno               | Solicitu     | ides, Tasas y | Precios Públ | licos       |
|                          | Inicio     Histórico de Tasas: | -                                                                           |                                 |              |               | ► Contacto   | Desconectar |
|                          | Fecha                          | Taxa/Precio Público                                                         | Conxejeria                      | Nº Documento | Importe       | Extado       |             |
|                          |                                |                                                                             | NO HAY TASAS / PRECIOS PUBLICOS |              |               |              |             |
|                          |                                |                                                                             | Nueva solicitud                 |              |               |              |             |
|                          |                                |                                                                             |                                 |              |               |              |             |
|                          |                                |                                                                             |                                 |              |               |              |             |

6.- Una vez iniciada la nueva solicitud, deberemos acceder a la tasa concreta que queremos pagar, bien mediante la opción "Gestión Educativa", o mediante el buscador de tasas. En concreto, la asociada a títulos académicos y profesionales es la 3.18, debiendo seleccionar la tasa que vamos a pagar de entre todas las que aparecen, en función del título que nos corresponda.

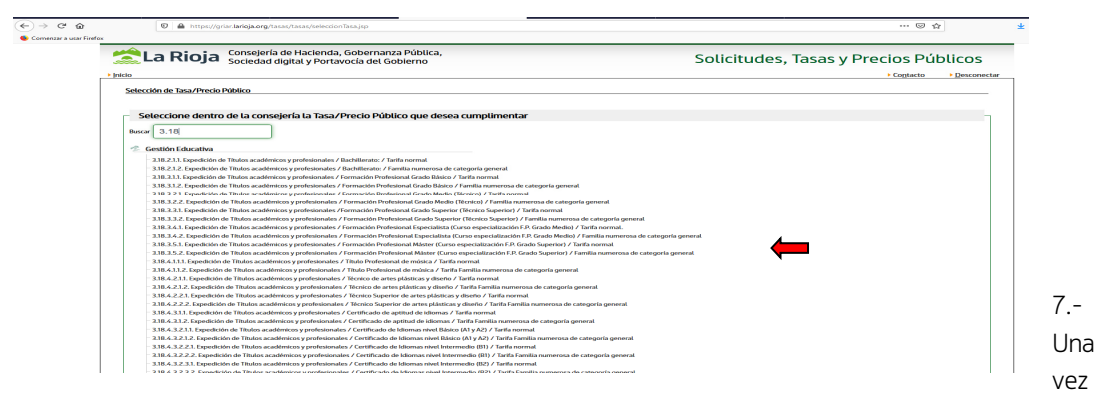

seleccionada la tasa asociada al título que queremos pagar, accedemos a un formulario, que deberemos

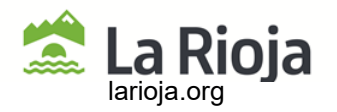

rellenar y, sobre todo, el "número de unidades" (es decir, el número de títulos para los que vamos a pagar la tasa, que por lo general será siempre 1), ya que de otra forma no permite seguir el procedimiento.

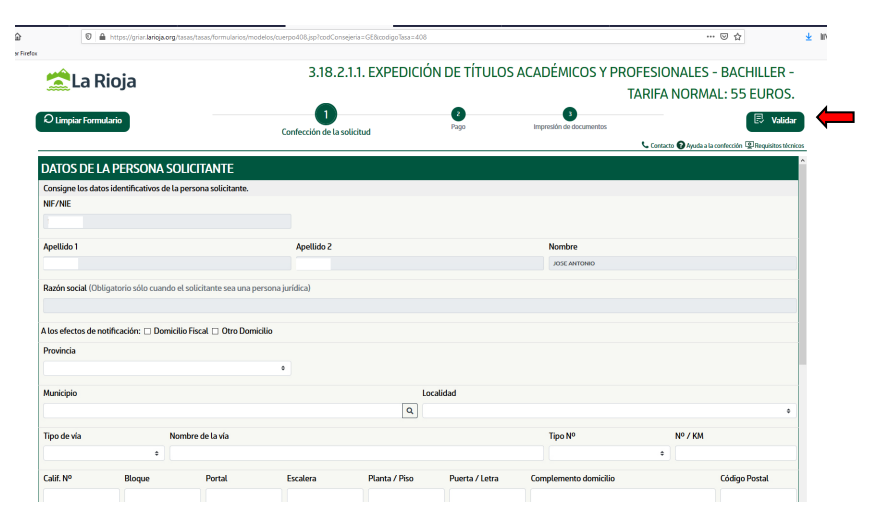

Una vez rellena la ficha con los datos que solicitan, deberemos pinchar sobre el icono de "VALIDAR". Si hubiera algún error, el sistema nos lo advertiría, debiendo corregirlos para continuar.

8.- La herramienta validará todos los datos introducidos y volverá a presentar el formulario con el resultado del pago de la tasa (resultado de la liquidación). En este caso, usted puede optar por **imprimir los** documentos de la tasa en formato PDF (solicitud y carta de pago - 046) o proceder a realizar el pago telemático y/o la presentación telemática y la obtención de los justificantes oportunos.

| 000 | ención de los justinicantes opor unios.                                                                                                    |
|-----|----------------------------------------------------------------------------------------------------|
| R   | ESULTADO SOLICITUD                                                                                                    |
| F   | Jna vez cumplimentada el formulario de la Tasa/Precio Público, usted puede continuar el proceso telemático pagando y presentando la solicitud o imprimir tanto el impreso O46 como la solicitud de la Tasa/Precio<br>Yublico y presentarla según los cauces tradicionales. |
|     | Importe total de la Tasa/Precio                                                                                                    |
|     | 🖨 trapel tradit documentos 💦 🕞 Borrador de la solicitud                                                                                                    |

| 當 La Rioja                                                                                                    | OTROS INGRESOS<br>TASAS, PRECIOS PÚBLICOS, SANCIONES, OTRO                                                             |                                                                                                    |
|----------------------------------------------------------------------------------------------------|----------------------------------------------------------------------------------------------------|----------------------------------------------------------------------------------------------------|
| Hacienda, Gobernanza<br>Pública, Sociedad Digital<br>y Portavocía del Gobierno                                                                                                    | DECLARACIÓN - LIQUIDACIÓN EN EUROS                                                                                     | § <b>U40</b>                                                                                                    |
| OFICINA GESTORA GE2601                                                                                                    | Sestión Educativa                                                                                                    | Ejemplar para el interesado                                                                                                    |
| 046250                                                                                                    | 2268882                                                                                                    | FECHA         DA         MES         AND           DEVENSO         04         / 09         / 2024           SPR0         ∞         0318         TASA 03.18 |
| 3 N.P                                                                                                    | VELLIDOS Y NOMBRE O HAZÓN BOCIAL                                                                                       |                                                                                                    |
| Constraint of the second second | 0 100 M <sup>2</sup> M <sup>2</sup> /MM CAUE                                                                           | N.M. BLOG FORTAL ESCAL PLTA.PBD FTA.LETE<br>50 64 11 12 12 13                                                                                              |
|                                                                                                    | 17 LA RIOJA 10 LOGRO<br>740 00000000000000000000000000000000000                                                        | XAO 118 28005                                                                                                    |
| TO NUE                                                                                                    | APELLIDOS Y NOMERE O RAZÓN SOCIAL                                                                                      |                                                                                                    |
| S C      S     S   | 20         1FO N*         N*/1M         GALE N           42         23         50           PRDVPCIA         MUNICIPIO | M BLOQ. FORML EDG4L FUAPPOO FRACE<br>28 68 25 26 27<br>C. FORML TL(FORM)                                                                                   |
|                                                                                                    |                                                                                                    | 11 10                                                                                                    |
|                                                                                                    | Instants in Contraction                                                                                                |                                                                                                    |
| CESCRPCION X                                                                                                    | DÉMICOS Y PROFESIONALES / BACHILLENATO: / TAREA NOR                                                                    | MAL.                                                                                                    |
| IMPORTE UNITARIO                                                                                                    | 5.00 UNIDADES W 1                                                                                                    |                                                                                                    |

Por tanto y a modo de resumen, el proceso a) con CERTIFICADO DIGITAL se divide en tres fases:

A.- La **confección de la solicitud** de la tasa, donde se rellenará los datos necesarios en el formulario correspondiente, que deberá ser validado previa corrección de errores si los hubiera.

B.- El **pago telemático** de la tasa, donde la herramienta le conecta con la plataforma de Pago de tasas del Gobierno de La Rioja y puede abonar el importe de la tasa. Los requisitos para poder realizar un pago telemático son los que se detallan en la propia página. NOTA IMPORTANTE: El pago

telemático de la tasa no supone la presentación de la misma en la administración.

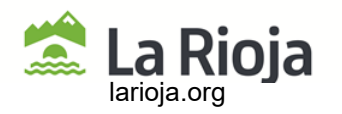

C.- La **presentación telemática** de la tasa, mediante la cual la administración recibe su solicitud y carta de pago y le facilita un asiento de entrada en el Registro Telemático del Gobierno de La Rioja, pudiéndose imprimir los justificantes (**solicitud y carta de pago-046**) en formato PDF.

Sin embargo, si el solicitante no posee cuenta corriente en algunas de las entidades adheridas a la Plataforma de Pago o **no quiere al final realizar el pago ni la presentación telemática**, después de haber cumplimentado el formulario, puede **imprimir la solicitud y carta de pago** para realizar el **pago en la oficina bancaria y presentación presencial en el centro educativo**.

9.- Si hacemos la solicitud mediante la vía b) SIN CERTIFICADO DIGITAL, se puede realizar la cumplimentación del formulario de la tasa y la obtención de los documentos (solicitud y carta de pago-046) en formato PDF, para su posterior pago y presentación presencial en los organismos oportunos.

10.- Los pasos a dar son similares a los realizados con certificado digital, si bien al acceder al formulario explicado en el paso 7, debemos rellenar TODOS los datos que allí aparecen, debiendo validar el documento igual que con certificado digital, corregir los errores si es que los hubiera, volviendo a validar el documento, si bien, una vez impresos la solicitud y carta de pago-046, debemos realizar el **pago presencial** en una entidad colaboradora y presentar la carta de pago-046 en el organismo que expedirá el documento (título) para el que hemos pagado la tasa (en el centro educativo).

A su vez, en el caso de la tramitación sin certificado digital, existe una posibilidad híbrida, en la cual se pueden confeccionar tasas de terceros, pagarlas telemáticamente y obtener los documentos (solicitud y carta de pago) para su presentación en la oficina competente.

11.- **DOCUMENTACIÓN FINAL**: una vez desarrollado todo el procedimiento (bien por la opción a), con Certificado Digital o mediante la opción b), sin Certificado Digital), al final el alumno deberá presentar, obligatoriamente, dos documentos en la secretaría de los centros para solicitar la expedición del título académico:

- Anexo I Solicitud de expedición de títulos académicos y profesionales.
- Modelo O46 Pago de la tasa 3.18 mediante el sistema GRIAR (telemática o mediante banco).
- Otra documentación justificativa (familia numerosa, etc).